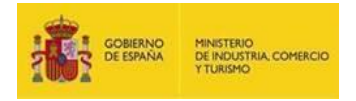

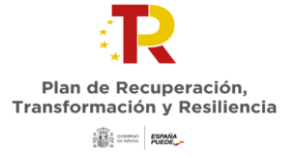

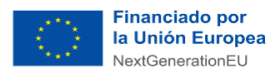

## PERTE VEC – Instrucciones para la importación de datos de participantes

Para importar los datos de un participante a una solicitud de proyecto tractor, deben seguirse las siguientes instrucciones:

 Creación de una solicitud "ficticia" por cada entidad participante: las entidades que formen parte de alguna agrupación (no importa si de una o de varias) y que quiera cargar sus datos para que el Interlocutor con la Administración pueda posteriormente importarlos a la solicitud del proyecto tractor, debe entrar en el portal de ayudas (https://www.mincotur.gob.es/PortalAyudas/PERTE-

<u>VEC/Solicitudes/Paginas/Index.aspx</u>) y crear una nueva solicitud ("*solicitud ficticia*") pulsando el enlace "Acceso a la aplicación informática PERTE VEC":

| absanación                                                  | Plazo de presentación                                                                                                    |  |  |  |  |  |  |  |
|-------------------------------------------------------------|----------------------------------------------------------------------------------------------------|--|--|--|--|--|--|--|
| guntas frecuentes<br>itactos para las<br>oluciones de dudas | Según la publiación de la <b>Orden ICT/359/2022 de 25 de abril</b> , por la que se modifican la Orden ICT/1466/2021, de 23<br>de diciembre, se amplia el plazo de presentación de solicitudes: <b>desde el 1 de abril hasta el 17 de mayo</b> .                                                                   |  |  |  |  |  |  |  |
|                                                             | NOTA: El registro electrónico del Ministerio se rige por la hora oficial española.                                                                                                    |  |  |  |  |  |  |  |
|                                                             | Trámite con certificado digital                                                                                                    |  |  |  |  |  |  |  |
|                                                             | La solicitud, cuestionario, declaraciones y demás documentación, se rellenarán con la aplicación informática prevista para ello. Se enviarán telemáticamente mediante la<br>aplicación, con firma electrónica avanzada, no siendo admisible su presentación en papel, disquete, CD u otro tipo de soporte físico. |  |  |  |  |  |  |  |
|                                                             | Acceso a la aplicación informática                                                                                                    |  |  |  |  |  |  |  |
|                                                             | Acceso a la aplicación informática PERTE VEC                                                                                                    |  |  |  |  |  |  |  |
|                                                             | Junto con la solicitud se deberán presentar otros ficheros. El tamaño máximo permitido para cada fichero es de 5 MB.                                                                                                    |  |  |  |  |  |  |  |
|                                                             | NOTA: La guía de solicitud, guía de procedimiento, modelos de memoria, declaraciones, etc. se publicarán en el apartado "Guías y modelos".                                                                                                    |  |  |  |  |  |  |  |
|                                                             | Si debe enviarse un documento firmado con la utilidad AutoFirma. el documento a firmar deberá estar en formato PDF v el fichero a enviar será el XSIG. nara ello deberá                                                                                                    |  |  |  |  |  |  |  |

A continuación, deben introducir los datos de la primera pantalla de esta solicitud y con ello obtendrá un nombre de usuario y una contraseña por correo electrónico.

**IMPORTANTE**: cuando termine de cumplimentar todos los datos de la entidad, deberá remitir los datos de USUARIO y CONTRASEÑA recibidos en la creación de la solicitud al Interlocutor de la agrupación con la que participe en un proyecto tractor para que pueda importar estos datos.

Una vez creada esta solicitud ficticia, ya se pueden meter todos los datos de la entidad.

| GOBIERNO<br>DE ESPAÑA | D MINISTENO<br>DE INDUSTRIA, COME<br>Y TURISMO                                                                                         | Plan de Recuperación,<br>Transformación y Resiliencia                                                                                                    | or<br>opea<br>EU |   |
|-----------------------|----------------------------------------------------------------------------------------------------|----------------------------------------------------------------------------------------------------|------------------|---|
| - Ayudas PER          | RTE × +                                                                                                    |                                                                                                    | v -              | 0 |
| $\rightarrow c$       | industria.serviciosmin.g                                                                                                    | iob.es/AyudasPERTE/VEC/Nueva#1                                                                                                    | @☆(              |   |
|                       | PEI                                                                                                    | TE para el desarrollo del Vehículo Eléctrico y Conectado                                                                                                    |                  |   |
|                       | PEI                                                                                                    | Sede electronica AYUDAS PERTE VEC     Sede electronica AYUDAS PERTE VEC     Sede electronica AYUDAS PERTE VEC     Sede electronica el proyecto tractor     P - Datos de la entidad que actúa como interlocutora en el proyecto tractor     Razón Social*                                                                                                    |                  |   |
|                       | PEI<br>NUEVA SOLICITU<br>NIF Entidade S<br>Correo Electrónic                                                                           | Sede electronica AYUDAS PERTE VEC      RTE para el desarrollo del Vehículo Eléctrico y Conectado      D - Datos de la entidad que actúa como interlocutora en el proyecto tractor     Razón Social*      Correo Electrónico Confirmación*                                                                                                    | 1                |   |
|                       | PEI<br>NUEVA SOLICITU<br>NIF Entidad* ©<br>Correo Electrónic<br>Naturaleza*                                                            | Sede electronica Ayudas perte vec     Sede electronica Ayudas perte vec     Sede electronica Ayudas perte vec     Sede electronica ayudas perte vec     Sede electronica ayudas per |                  |   |
|                       | PEI<br>NUEVA SOLICITU<br>NIF Entidad*<br>Correo Electrónic<br>Naturaleza*<br>Naturaleza<br>ROL*<br>Promotor indus<br>Fecha de Constitu | SECIE ELECTROMICA AYUDAS PERTE VEC      TE para el desarrollo del Vehículo Eléctrico y Conectado D - Datos de la entidad que actúa como interlocutora en el proyecto tractor Razón Social*      Correo Electrónico Confirmación*      Correo Electrónico Confirmación*      trial      Proveedor de tecnología y/o conocimiento      ción de la entidad* La entidad procede de otra preexistente por cambio de denominación, fusión absorción o     escisión de entidades*     S/N                                                                                                    |                  |   |

El participante deberá incluir todos los datos de empresa en la pestaña **PARTICIPANTES** del menú principal, accediendo a cada una de las pestañas:

- 1.1. Datos de identificación
- 1.2. Identificación de la entidad solicitante
- 1.3. Actividad principal de la empresa o entidad solicitante
- 1.4. Naturaleza jurídica del solicitante
- 1.5. Persona de contacto
- 1.6. Origen del capital social
- 1.7. Principales accionistas o patronos
- 1.8. Empresas filiales o participadas
- 1.9. Principales productos y servicios del solicitante en el último ejercicio
- 1.10. Personal total de la empresa o entidad solicitante
- 1.11. Cuenta de pérdidas y ganancias abreviada
- 1.12. Balance resumido I
- 1.13. Balance resumido II
- 1.14. Otras fuentes de financiación pública o privada

Una vez cumplimentados los datos, debe pulsar en GUARDAR PARTICIPANTE.

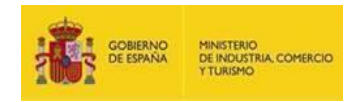

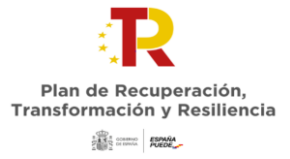

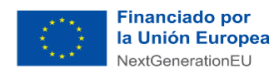

- Importación de datos de una entidad a una solicitud de un proyecto tractor: La importación la realizará el Interlocutor con la Administración desde el aplicativo de solicitud del proyecto tractor. Para ello, deberá seguir los siguientes pasos.
- 1. En el apartado PARTICIPANTES del menú principal deberá pulsar en NUEVO PARTICIPANTE
- 2. Debe dar de alta al nuevo participante introduciendo en esta pantalla los datos mínimos exigidos (NIF y Naturaleza), que deben coincidir con los de la entidad cuyos datos se van a importar. Puede indicar cualquier fecha de constitución y debe indicar si procede o no de una fusión, cambio de denominación o absorción. Indique asimismo el rol que tendrá en el proyecto tractor (sólo serán importables datos de promotor industrial y de proveedores de tecnología y/o conocimiento).

| Boologoool Participante para pruebas<br>Naturaleza*<br>Empresa pública La entidad procede de otra preexistente por cambio de denominación, fusión absorción o escisión de entidades*<br>Constitución* 01/06/1950 Si v<br>ROL<br>© Promotor industrial Proveedor de tecnología y/o conocimiento<br>Todos los datos son obligatorios no pudiendose modificar a posteriori los campos NIF, Fecha de Constitución y La entidad procede de otra preexistente. | NIF*              | Razón Soci        | ial*        |                                                                                                    |  |
|----------------------------------------------------------------------------------------------------|-------------------|-------------------|-------------|----------------------------------------------------------------------------------------------------|--|
| Naturaleza*<br>Empresa pública • • • • • • • • • • • • • • • • • • •                                                                                                    | B00000000         | Participan        | te para pri | ebas                                                                                                    |  |
| Empresa pública · · · · · · · · · · · · · · · · · · ·                                                                                                    | Naturaleza*       |                   |             |                                                                                                    |  |
| Fecha de La entidad procede de otra preexistente por cambio de denominación, fusión absorción o escisión de entidades≛<br>Constitución © 01/06/1950  Si ✓<br>ROL.<br>© Prometor industrial □ Proveedor de tecnologia y/o conocimiento<br>Todos los datos son obligatorios no pudiendose modificar a posteriori los campos NIF, Fecha de Constitución y La entidad procede de otra preexistente.                                                          | Empresa pública   | a                 |             |                                                                                                    |  |
| Constitución <u>°</u> 01/06/1950 ■ SI ✓<br>ROL<br>I Promotor industrial □ Proveedor de tecnología y/o conocimiento<br>Todos los datos son obligatorios no pudiendose modificar a posteriori los campos NIF, Fecha de Constitución y La entidad procede de otra preexistente.                                                                                                    | Fecha de          |                   | La entid    | ad procede de otra preexistente por cambio de denominación, fusión absorción o escisión de entidades*_       |  |
| ROL<br>❷ Promotor industrial □ Proveedor de tecnología y/o conocimiento<br>Todos los datos son obligatorios no pudiendose modificar a posteriori los campos NIF, Fecha de Constitución y La entidad procede de otra preexistente.                                                                                                    | Constitución* 0   | 1/06/1950         | SI          |                                                                                                    |  |
| Promotor industrial  Proveedor de tecnologia y/o conocimiento<br>Todos los datos son obligatorios no pudiendose modificar a posteriori los campos NIF, Fecha de Constitución y La entidad procede de otra preexistente.                                                                                                    | ROL               |                   |             |                                                                                                    |  |
| Todos los datos son obligatorios no pudiendose modificar a posteriori los campos NIF, Fecha de Constitución y La entidad procede de otra preexistente.                                                                                                    | Promotor indu     | ustrial 🗆 Proveed | lor de tec  | iologia y/o conocimiento                                                                                     |  |
|                                                                                                    | Todos los datos s | son obligatorios  | no pudien   | dose modificar a posteriori los campos NIF, Fecha de Constitución y La entidad procede de otra preexistente. |  |

3. A continuación, este nuevo participante aparecerá en la lista de participantes de la solicitud de proyecto tractor:

| D PARTICIPA        | NTES TRAC          | TOR PROYECTOS DOCUM                   | NTOS VALIDAR                  | FIRMAR Y ENVIAR                 |                        |                                                |           |          |               |
|--------------------|--------------------|---------------------------------------|-------------------------------|---------------------------------|------------------------|------------------------------------------------|-----------|----------|---------------|
| ntidades P         | articipant         | es                                    |                               |                                 |                        |                                                |           | 1        | NIF: C0000000 |
| articipantes       |                    |                                       |                               |                                 |                        |                                                |           |          |               |
| Para poder rellena | ir todos los datos | del Participante pulse sobre el enlac | e correspondiente en la co    | lumna NIF                       |                        |                                                |           | $\frown$ |               |
| Funcion            | car сі коl pulse s | Razón Social                          | Naturale                      | za                              | Promotor<br>industrial | Proveedor de<br>tecnología y/o<br>conocimiento | Modificar | Importar | Eliminar      |
| INTERLOCUTOR       | C00000000          | Interlocutor para pruebas de formula  | tio Empresa pri<br>de empresa | ivada gran empresa (resto<br>s) | SI                     | NO                                             | Ľ         |          |               |
| PARTICIPANTE       |                    |                                       | Entidad de l                  | Derecho Público                 | NO                     | SI                                             | Ľ         | ۶.       |               |
| PARTICIPANTE       | 1                  |                                       | Empresa pri                   | ivada mediana empresa           | SI                     | NO                                             | Ľ         | ۶        |               |
| PARTICIPANTE       |                    |                                       | Empresa pri<br>de empresa     | ivada gran empresa (resto<br>s) | SI                     | SI                                             | ď         | Æ        | <b></b>       |
| PARTICIPANTE       | 1                  |                                       | Empresa pr                    | ivada microempresa              | SI                     | NO                                             | Ľ         | *        |               |
| PARTICIPANTE       |                    |                                       | CENTRO TI<br>ESTATAL          | ECNOLÓGICO DE ÁMBITO            | NO                     | SI                                             | ෆ්        | Ð        | <b>B</b>      |
| PARTICIPANTE       |                    |                                       | CENTRO TI<br>ESTATAL          | ECNOLÓGICO DE ÁMBITO            | SI                     | SI                                             | Ľ         | æ        |               |
| DADTIOIDANT        | B00000000          | NOMBRE DADO AL IMPORTAR               | Empresa pú                    | blica                           | SI                     | SI                                             | Ľ         | 1        |               |

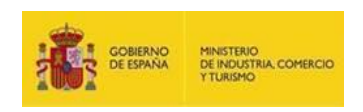

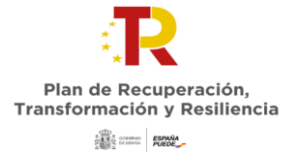

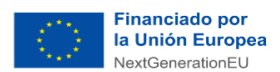

4. Para proceder a continuación a la importación de los datos de esta entidad, pulse sobre el icono correspondiente de la columna IMPORTAR. Se abrirá la siguiente pantalla:

| <b>: 1</b> 1 1 1 1 1 1 1 1 1 1 1 1 1 1 1 1 1 1 | IERNO MINISTERIO<br>DE INDUSTRIA, COMERCIO<br>YTURIZMO | Sede                                          | electrói             | nica Ayud             | AS PERTE          | VEC                                                          |                |
|------------------------------------------------|--------------------------------------------------------|-----------------------------------------------|----------------------|-----------------------|-------------------|--------------------------------------------------------------|----------------|
| ICITUD                                         | PARTICIPANTES                                          | TRACTOR                                       | PROYECTOS            | DOCUMENTOS            | VALIDAR           | FIRMAR Y ENVIAR                                              | 2              |
| Entie                                          | dades Partici                                          | pantes                                        |                      |                       |                   |                                                              | NIF: C00000000 |
| Partici                                        | ipantes                                                |                                               |                      |                       |                   |                                                              |                |
| IMP                                            | PORTAR DATOS DEL                                       | PARTICIPANT                                   | TE B0000000          |                       |                   |                                                              |                |
| NIF<br>B0                                      | F<br>00000000                                          | Razón Social<br>NOMBRE D/                     | ADO AL IMPORTAR      | 1                     |                   |                                                              |                |
| Nat                                            | turaleza<br>mpresa pública                             |                                               |                      |                       |                   |                                                              |                |
| Fec                                            | cha de<br>nstitución 01/01/2010                        |                                               | La entidad proce     | de de otra preexister | te por cambio     | de denominación, fusión absorción o escisión de entidades NO |                |
| RO<br>⊠ I                                      | DL<br>Promotor industrial ⊠                            | Proveedor de te                               | ecnología y/o cono   | cimiento              |                   |                                                              |                |
|                                                |                                                        |                                               |                      |                       |                   |                                                              |                |
| OBT                                            | TENER DATOS PARTI                                      | CIPANTE                                       |                      |                       |                   |                                                              |                |
| Usi                                            | uario* Con                                             | <del>-contrascña de</del><br>trascña <u>*</u> | la solicitud de la q | OBTENER               | r los datos del j | articipante y puise Obtener                                  | rtar           |
| v                                              | OLVER LISTA PARTI                                      | CIPANTES                                      |                      |                       |                   |                                                              |                |

5. Introduzca los datos de USUARIO y CONTRASEÑA que le habrá proporcionado la entidad participante y pulse en OBTENER.

**IMPORTANTE**: Solo se permitirá la importación si coincide el NIF y la naturaleza del participante a importar en ambos proyectos tractores, el de origen y el de destino.

En el proyecto tractor destino, se sobrescribirán "Razón Social", "Fecha de Constitución", "La entidad procede de otra..." con los datos del participante en el proyecto tractor origen. Sin embargo, se mantendrán los roles del participante en el proyecto tractor destino.

6. Guarde los datos del participante. Habrá completado la importación.

## **IMPORTANTE:**

- Solo se pueden importar datos de participantes, no los del interlocutor
- No es necesario que todos los datos del participante sean válidos, la importación se hace con los datos existentes, aunque están incompletos.
- La importación afecta solo a los datos de los participantes, pero no a sus ficheros. Estos ficheros (poderes, cuentas de ejercicios anteriores...), tienen que ser introducidos por los interlocutores en todos los proyectos tractores en los que participe esa entidad.